## Turning on Compatibility Mode for Internet Explorer

**1.** In Internet Explorer, Click on the **Tools - Command Bar** button. (See screen shot below)

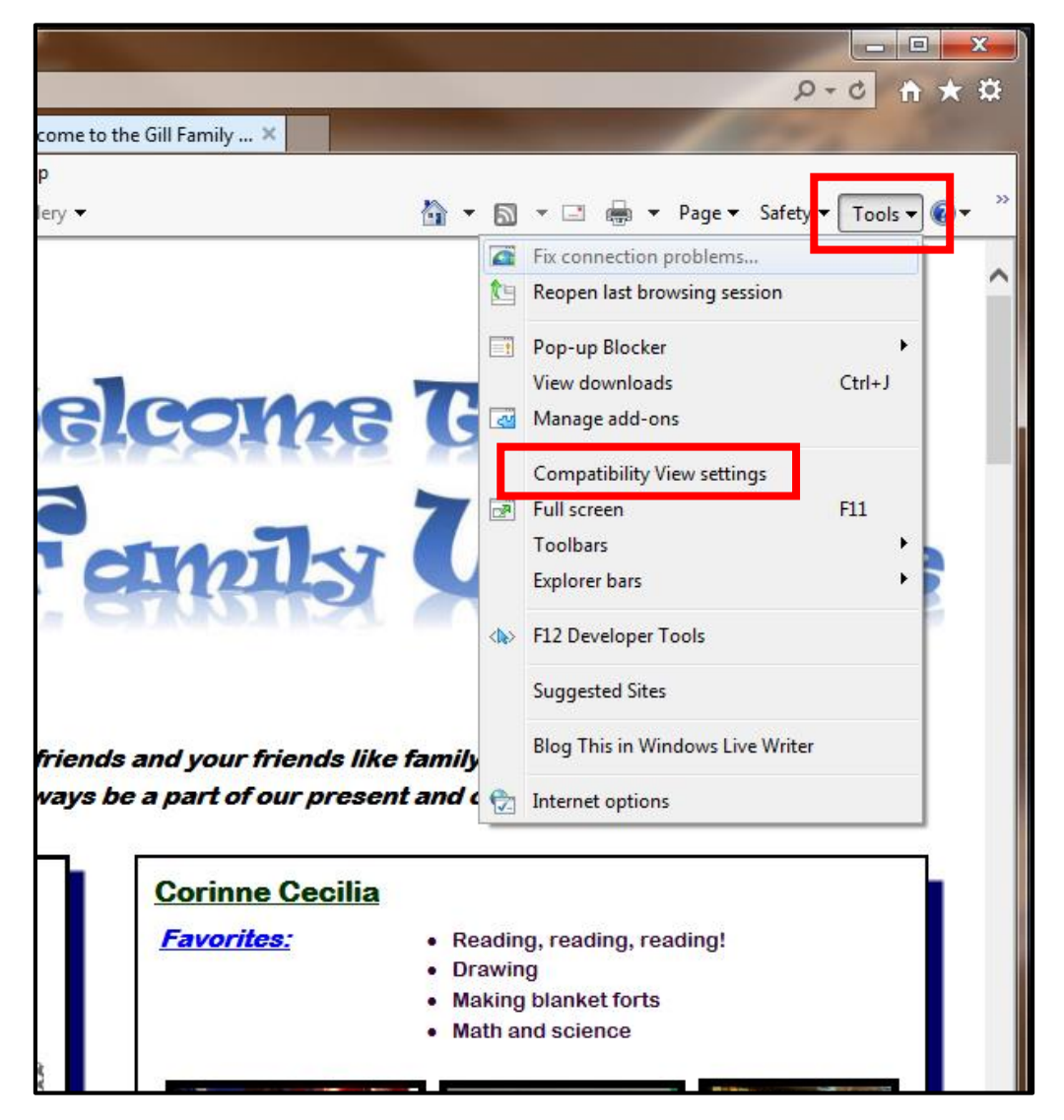

**2.** Click on **Compatibility View Settings**. (See screen shots above)

3. To Add a Web page to the Compatibility View List

Type in the web page address (<u>www.twogills.com</u>) that you want to turn on Compatibility View for, and click on the **Add** button. (See screen shot below)

**NOTE:** The current web page address will automatically be filled in for you. Just clear it if you want to add a different address instead.

| ſ | Compatibility View Settings                                          |
|---|----------------------------------------------------------------------|
|   | Change Compatibility View Settings                                   |
| I | Add this website:                                                    |
| ŀ | www.twogills.com Add                                                 |
| T | Websites you've added to Compatibility View:                         |
|   | twogills.com Remove                                                  |
| l | V Display intranet sites in Compatibility View                       |
|   | V Use Microsoft compatibility lists                                  |
|   | Learn more by reading the <u>Internet Explorer privacy statement</u> |
|   | Close                                                                |

**NOTE:** To set ALL websites to Display in Compatibility View DO NOT add a site address, just place a check in the box 'Display internet sites in Compatibility View'.

**4.** Click on the **Close** button. (See screen shots above)